## HOW TO UPDATE THE DATABASE

 Scan the barcode 10 cm away from the red light

Switch the machine ON and wait for the home screen:

Insert the USB flash drive, with the Database file, into the slot on the front of the machine, as shown in the following photo:

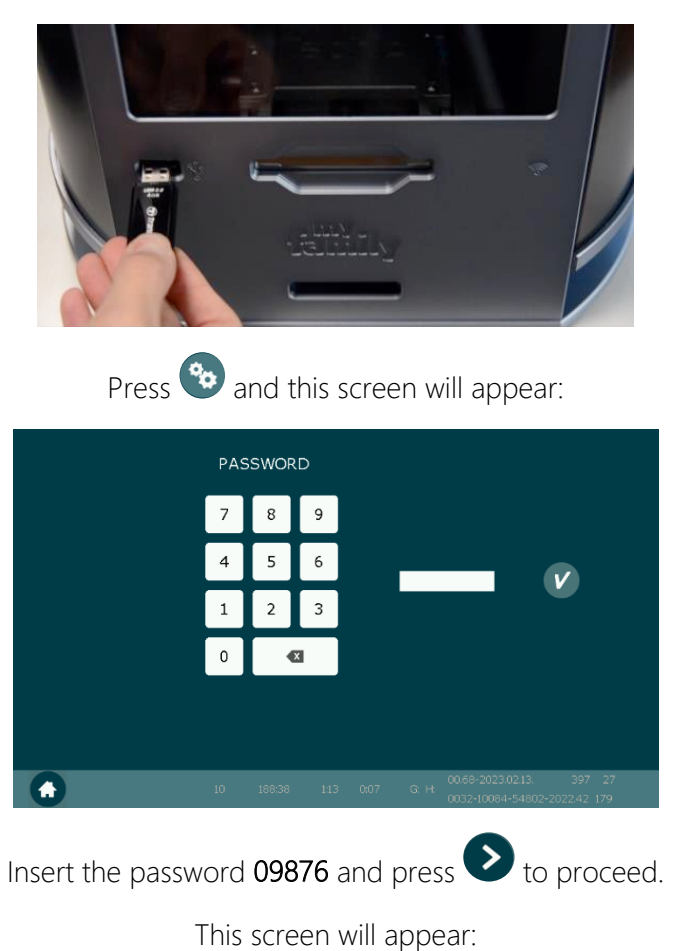

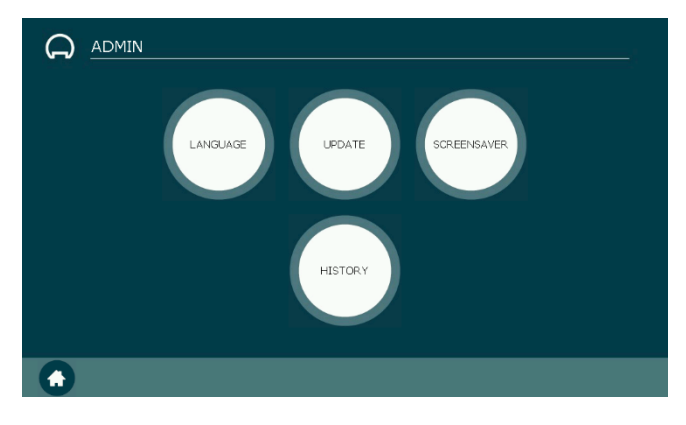

Press "UPDATE" button and this list will appear:

| AVAILABLE UPDATE(S): |                      |   |
|----------------------|----------------------|---|
| FIRMWARE             |                      |   |
| SOFTWARE             |                      |   |
| O TAG DATABASE       |                      |   |
| PREVIEW IMAGES       |                      |   |
| ● FONT               |                      |   |
| LOGO                 |                      |   |
| SCREENSAVER          |                      |   |
|                      |                      |   |
|                      | Proceed with updates | 7 |

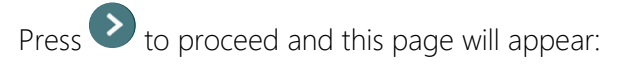

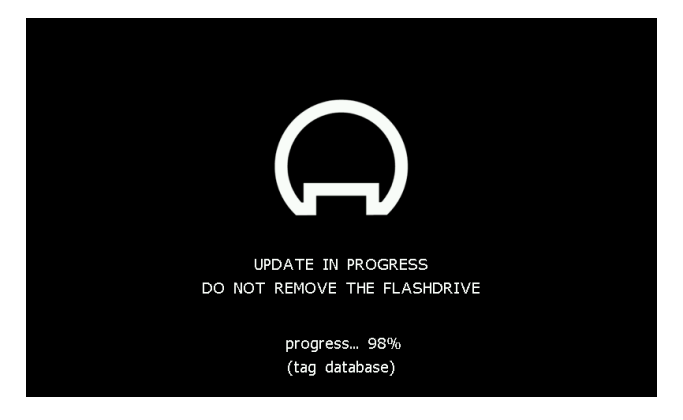

The loading process will take around 3 minutes.

At the end, the home screen will appear again.

Remove the USB flash drive.

This process is now finished.